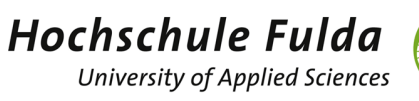

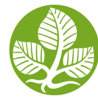

# VORAUSSETZUNGEN

Um im Prüfungsmanagement Studierende zu Prüfungen hinzufügen und/oder Leistungen verbuchen zu können, benötigen Sie folgende Dinge:

- ✓ Benutzerkennung (FD-Nummer) und Passwort für horstl
- ✓ die Rolle "Prüfungsausschuss + Nennung des dazugehörigen Fachbereichs". Diese Rolle ist zusätzlich zur Rolle "Lehrperson" und kann oben rechts unter "Rolle wechseln" per Dropdown ausgewählt werden.
- ✓ einen TAN-Generator (Yubi-Key oder Handy-APP) für die Eingabe der Zwei-Faktor-Authentifizierung (2FA). Dies dient zur Absicherung des Systems vor unbefugtem Zugriff. Dieses Vorgehen ist ähnlich wie bspw. beim Online-Banking. Weitere Infos unter <u>Zwei-Faktor-Authentifizierung (2FA)</u>.

Wechseln Sie zunächst nach der Anmeldung auf die Rolle "Prüfungsausschuss + Nennung des dazugehörigen Fachbereichs".

|          | *  | and the second second sec | Menü durchsuchen | Rolle wechseln                | and the second second second second second second second second second second second second second second second |
|----------|----|----------------------------------------------------------------------------------------------------|------------------|-------------------------------|----------------------------------------------------------------------------------------------------|
|          |    | horstl-                                                                                                    | •                | Prüfungsausschuss Sozialwesen | ~                                                                                                    |
| STARTSEI | TE |                                                                                                    |                  | LEISTUNGEN                    |                                                                                                    |
|          |    |                                                                                                    |                  |                               |                                                                                                    |

horstl - Hochschul-Organisations-System für Studium und Lehre

## LEISTUNGEN ERFASSEN

### AUFRUFEN VON PRÜFUNGEN

Um Studierende zu Prüfungen hinzufügen, abmelden oder Leistungen verbuchen zu können, müssen Sie zunächst die entsprechende Prüfung aufrufen. Hierzu klicken Sie bitte "Leistungen" → "Leistungen erfassen".

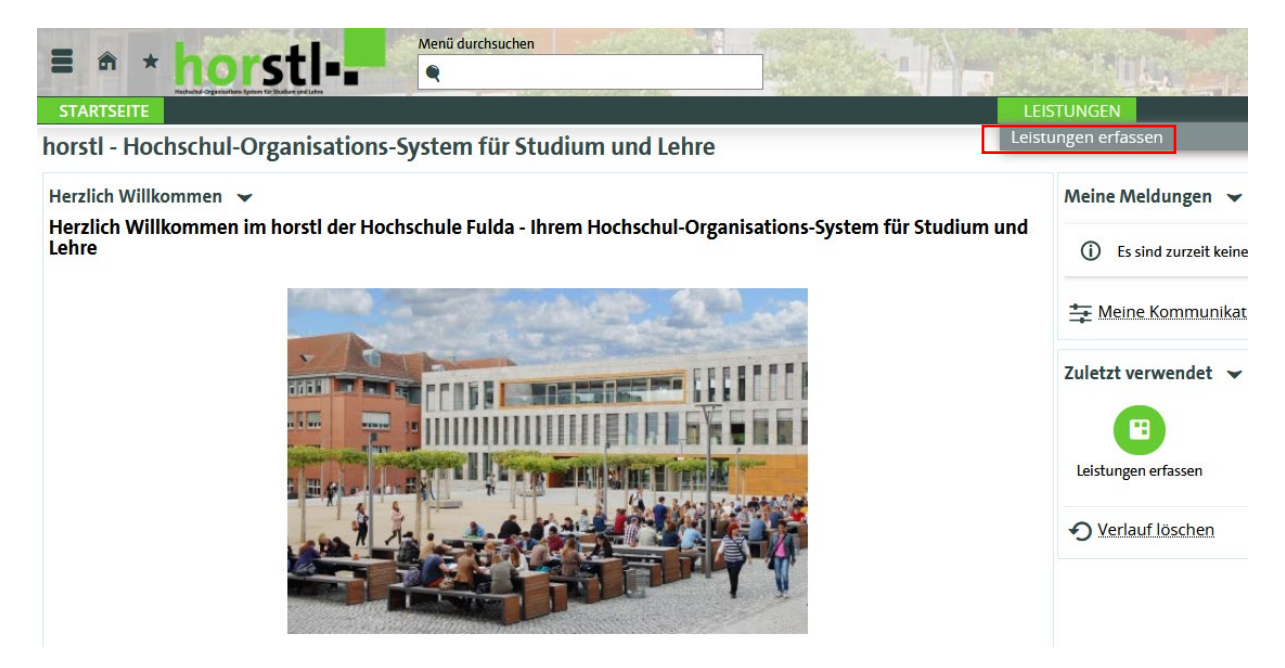

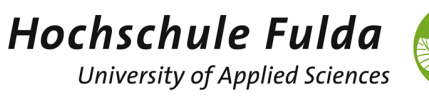

Um eine Prüfung auszuwählen, wählen Sie in der Suchmaske zunächst als "Typ" Prüfungen oder Studienleistung aus. Dann geben Sie die Modul-ID (z.B. SW1434) der Leistung in das Eingabefeld "Modul-ID" und/oder den genauen Prüfungsnamen unter "Titel" ein. Wir empfehlen die Suche per Modul-ID, da diese eindeutig ist. Wichtig ist, dass Sie das korrekte Semester im Dropdownfeld auswählen und klicken dann anschließend auf Suchen.

| Sie sind hier: Startseite 🕨 Leistunge | en 🕨 Leistungen erfassen  |           |  |  |  |  |  |  |  |
|---------------------------------------|---------------------------|-----------|--|--|--|--|--|--|--|
| eistungen erfassen                    |                           |           |  |  |  |  |  |  |  |
| uche nach Veranstaltungen i           | und Prüfungen             |           |  |  |  |  |  |  |  |
| Suchen Eingaben zurücksetzen          |                           |           |  |  |  |  |  |  |  |
| Prüfungsdaten 👻                       |                           |           |  |  |  |  |  |  |  |
| Тур                                   | = 🖌 Prüfung               | 0         |  |  |  |  |  |  |  |
| Titel                                 | Projektwerkstatt          |           |  |  |  |  |  |  |  |
| Modul-ID                              | SW1434                    |           |  |  |  |  |  |  |  |
| Prüfer/-in                            | =                         |           |  |  |  |  |  |  |  |
|                                       | → Auswählen               |           |  |  |  |  |  |  |  |
| Semester                              | Sommersemester 2023 👻     |           |  |  |  |  |  |  |  |
| Prüfungsperiode                       |                           |           |  |  |  |  |  |  |  |
| Datum                                 |                           | U U<br>12 |  |  |  |  |  |  |  |
| Noteneingabestatus                    | = 🗸 - bitte auswählen - 🗸 | 0         |  |  |  |  |  |  |  |
| Prüfungsform                          | = 🗸 - bitte auswählen -   | Ð         |  |  |  |  |  |  |  |
|                                       |                           |           |  |  |  |  |  |  |  |

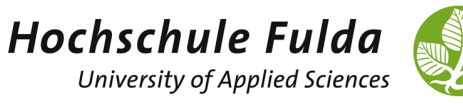

Sie bekommen nun die Ergebnisse Ihres Suchauftrages angezeigt. Die Prüfung wird nun über ein Stift-Icon (linke oder rechte Seite) ausgewählt. Sollten mehrere Prüfungen Ihren Suchkriterien entsprechen, dann rufen Sie diese auch über das Stift-Icon auf.

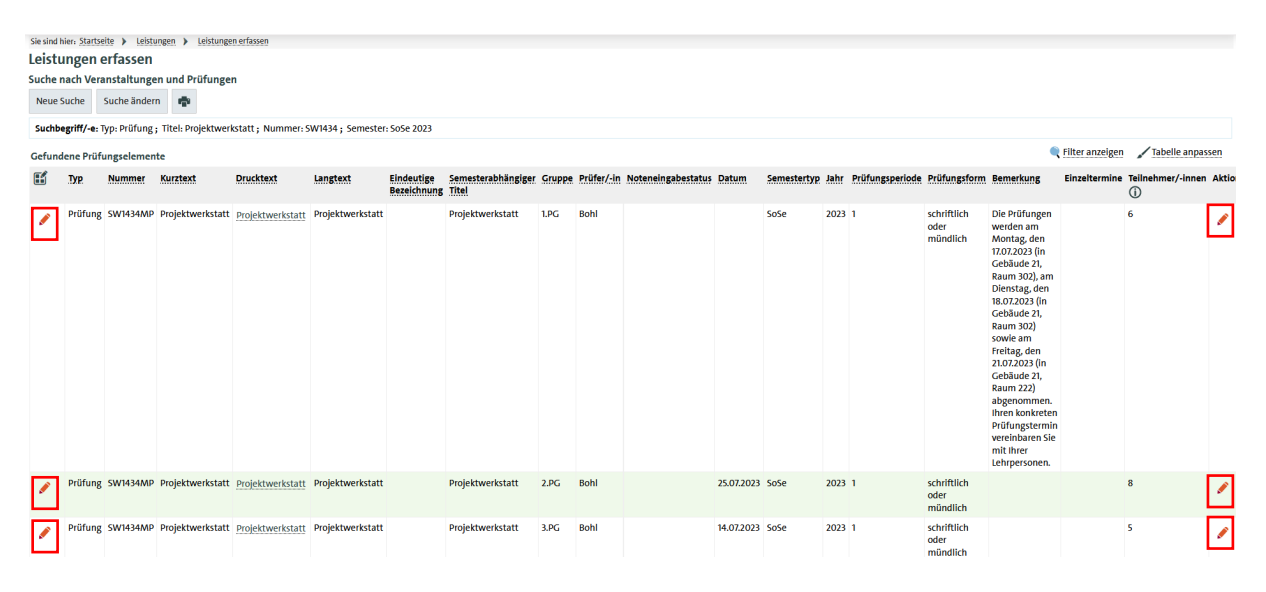

So sieht eine aufgerufene Prüfung in der Übersicht aus:

| wan yeu (Shturite ) (estimate visioni                                                                                                    |                                                                             |                                         |                             |                             |                    |         |            |                                                   |              |  |  |
|----------------------------------------------------------------------------------------------------|-----------------------------------------------------------------------------|-----------------------------------------|-----------------------------|-----------------------------|--------------------|---------|------------|---------------------------------------------------|--------------|--|--|
| leistungen errassen                                                                                                    |                                                                             |                                         |                             |                             |                    |         |            |                                                   |              |  |  |
| Speichern Änderungen verwerfen                                                                                                    | Eingabe abschließen Abschließen rückgängig machen Veröffe                   | entlichen Veröffentlichung zurücknehmen | Vorläufig freigeben Neue Si | uche Zurück zur Liste Klass | enspiegel anzeigen |         |            |                                                   |              |  |  |
| anner SWH34WP   Pridrug Projektweischat   Semester Somersemester 2023   Termin 1   Teitnehmerzahl 6   Bewertungsant 1 🔍                                                                                                    |                                                                             |                                         |                             |                             |                    |         |            |                                                   |              |  |  |
| Grunddaten 🖌                                                                                                    | nddata 🗸                                                                    |                                         |                             |                             |                    |         |            |                                                   |              |  |  |
| Termin/Pröfer/in Projektweichalt 1, Hauslegruppe   Prider-in- Kokl, Karco (Benerlung: Die Prüfunger werden am Montag, den 1021/2021 (in Cebkude 21, Baum 302) an Dienstag, den 10.07/2023 (in Cebkude 21, Baum 302) abgenommer. Ihren inkolenten Prüfungstermin wereinharen Sie mit Ihrer Lahrpessnen. |                                                                             |                                         |                             |                             |                    |         |            |                                                   |              |  |  |
| Teilnehmer/-innen & Bewertungen                                                                                                    | Inchine/-inen & Bewertungen                                                 |                                         |                             |                             |                    |         |            |                                                   |              |  |  |
| i≣ Feldsetzung                                                                                                    |                                                                             |                                         |                             |                             |                    |         |            |                                                   |              |  |  |
| MatrikelNr.                                                                                                    | Name 🔺 🗙                                                                    | Räcktritt                               | Bewertung                   | Bonus                       | Prüfungsform       | Vermerk | Status     | Aktionen Meldungen                                |              |  |  |
| 1413726                                                                                                    | Ansorg, Laura Marie                                                         | Nein                                    |                             | 0                           | Projektarbeit      |         | zugelassen |                                                   |              |  |  |
| 1409275                                                                                                    | Müller, Sarina                                                              | Nein                                    |                             | 0                           | Projektarbeit      |         | zugelassen |                                                   |              |  |  |
| 1411818                                                                                                    | Nance, Alina                                                                | Nein                                    |                             | 0                           | Projektarbelt      |         | zugelassen |                                                   |              |  |  |
| 1411834                                                                                                    | Oehme, Selina                                                               | Nein                                    |                             | 0                           | Projektarbeit      |         | zugelassen |                                                   |              |  |  |
| 1410907                                                                                                    | Wiegand, Anna                                                               | Nein                                    |                             | 0                           | Projektarbeit      |         | zugelassen |                                                   |              |  |  |
| 1409329                                                                                                    | Wollmer, Lene Elisabeth                                                     | Nein                                    |                             | 0                           | Projektarbeit      |         | zugelassen |                                                   |              |  |  |
|                                                                                                    |                                                                             |                                         |                             |                             |                    |         |            | Suchergebnis: 6 Ergebnisse   Zeilen pro Seite (Ma | x:300) 147 🔅 |  |  |
| ‡≣ Sortierung                                                                                                    |                                                                             |                                         |                             |                             |                    |         |            |                                                   |              |  |  |
| Leistungen nacherfassen 👻                                                                                                    |                                                                             |                                         |                             |                             |                    |         |            |                                                   |              |  |  |
| MatrikelNr.                                                                                                    |                                                                             | Na                                      | me :                        | Studiengang                 | Bewertung          |         | Bonus      | Meldungen                                         |              |  |  |
| 2                                                                                                    |                                                                             |                                         |                             |                             |                    |         | 0          |                                                   |              |  |  |
| 3                                                                                                    |                                                                             |                                         |                             |                             |                    |         | 0          |                                                   |              |  |  |
| 2                                                                                                    |                                                                             |                                         |                             |                             |                    |         | 0          |                                                   |              |  |  |
| 2                                                                                                    |                                                                             |                                         |                             |                             |                    |         | 0          |                                                   |              |  |  |
| 2                                                                                                    |                                                                             |                                         |                             |                             |                    |         | 0          |                                                   |              |  |  |
|                                                                                                    |                                                                             |                                         |                             |                             | ,                  |         |            |                                                   |              |  |  |
| Import / Export                                                                                                    |                                                                             |                                         |                             |                             |                    |         |            |                                                   |              |  |  |
| Excel-Export                                                                                                    |                                                                             |                                         |                             |                             |                    |         |            |                                                   |              |  |  |
| * Datei 👸 Auswählen (hier klicken od                                                                                                    | Lets 🖗 Answitchen (Nier Kolcken oder Date Inienschiefen) + Date importieren |                                         |                             |                             |                    |         |            |                                                   |              |  |  |

Speichern Änderungen verwerfen Engabe abschließen Abschließen Fückgingig machen Veröffentlichen Veröffentlichung zurücknehmen Veröffentlichen Veröffentlichen

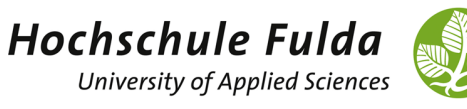

### Anmelden von Studierenden zu Prüfungen

Um Studierende zu Prüfungen hinzuzufügen, geben Sie bitte die Matrikelnummer des Studierenden in das Feld "MatrikelNr." unter "Leistungen nacherfassen" und klicken auf das Doppelpfeil-Icon. Es erscheint dann der Name des Studierenden unter der Anzeige in welchem Studiengang er eingeschrieben ist. Beachten Sie bitte besonders, dass die Matrikelnummer zu dem Studierenden, der eingetragen werden sollte, passt.

| Leistungen                 | nacherfassen 👻              |                         |                               |                 |                              |                         |  |  |  |  |
|----------------------------|-----------------------------|-------------------------|-------------------------------|-----------------|------------------------------|-------------------------|--|--|--|--|
| MatrikelN                  | r                           | _                       | Name                          |                 | Studiengang                  |                         |  |  |  |  |
| <ul><li>✓ 122126</li></ul> | 5                           |                         | Qistest, Teststudent Ma       | artin           | Bachelor Soziale Arl         | eit (Präsenz) (PO 2021) |  |  |  |  |
|                            | 22                          |                         |                               |                 |                              |                         |  |  |  |  |
|                            | 32                          |                         |                               |                 |                              |                         |  |  |  |  |
|                            | ۲2<br>۲                     |                         |                               |                 |                              |                         |  |  |  |  |
|                            | ្ទ                          |                         |                               |                 |                              |                         |  |  |  |  |
|                            |                             |                         |                               |                 |                              |                         |  |  |  |  |
| Import / Ex                | Import / Export             |                         |                               |                 |                              |                         |  |  |  |  |
| * Datei                    | y Auswählen (hier klicken o | der Datei hineinziehen) | ]                             |                 |                              |                         |  |  |  |  |
|                            |                             | → Datei importieren     |                               |                 |                              |                         |  |  |  |  |
|                            | _                           |                         |                               |                 |                              |                         |  |  |  |  |
| Speichern                  | Änderungen verwerfen        | Eingabe abschließen     | Abschließen rückgängig machen | Veröffentlichen | Veröffentlichung zurücknehme | N Vorläufig freigeben   |  |  |  |  |

Mit dem Auslösen des Speichern-Buttons wird der Studierende zu der Prüfung hinzugefügt

| ⊘ 122126 Qistest, Teststudent Martin Nein 0 Projektarbeit zugelasse |
|---------------------------------------------------------------------|
|---------------------------------------------------------------------|

#### Abmelden von Studierenden von Prüfungen

Um Studierende von Prüfungen abzumelden, rufen Sie sich zunächst die Prüfung auf. Gehen Sie hier vor wie in dem vorher beschrieben Absatz "Aufrufen von Prüfungen".

Tragen Sie nun unter "Bewertung" ein "ABP" für "Abmeldung durch den Prüfungsausschuss" ein und drücken die Eingabetaste.

| <b>∃</b> Feldsetzung |                             |           |           |       |              |
|----------------------|-----------------------------|-----------|-----------|-------|--------------|
| MatrikelNr. 🕀        | Name 🔺 🗙                    | Rücktritt | Bewertung | Bonus | Prüfungsform |
| 122126               | Qistest, Teststudent Martin | Nein      | ABP       | 0     | mündlich     |

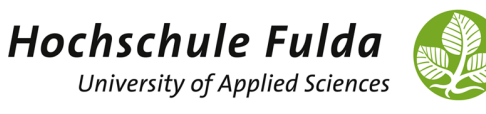

Es erscheint nun unter "Rücktritt" ein "Ja" und unter "Vermerk" "RM" für "Rücktritt mit anerkanntem Grund".

Teilnehmer/-innen & Bewertungen

| MatrikelNr. | Name 🔺 🗙                    | Rücktritt | Bewertung | Bonus | Prüfungsform | Vermerk | Status     |
|-------------|-----------------------------|-----------|-----------|-------|--------------|---------|------------|
| 122126      | Qistest, Teststudent Martin | Ja        |           | 0     | mündlich     | ABP     | zugelassen |

#### EINTRAGEN VON LEISTUNGEN

In der Rolle "Prüfungsausschuss + *Nennung des dazugehörigen Fachbereichs"* können Sie die Leistungen zu Prüfungen eintragen. Gehen Sie hier vor wie in dem vorher beschrieben Absatz "Aufrufen von Prüfungen".

Unter dem Lupen-Icon können Sie aufrufen welche Eintragungen Sie vornehmen können. In dem Feld "Bewertungen" kann die Note eingetragen werden. Weitere Informationen zur Noteneintragung können Sie der Anleitung "horstl-Bedienuingsanleitung für Prüfende" entnehmen.

| Sie sind hier: Sta                                                                                                    | artseite 🕨 Leist                                                                                                    | ungen 🕨 Le   | eistungen erfassen              |                    |              |                 |                                                |                   |                  |             |           |     |  |
|----------------------------------------------------------------------------------------------------|----------------------------------------------------------------------------------------------------|--------------|---------------------------------|--------------------|--------------|-----------------|------------------------------------------------|-------------------|------------------|-------------|-----------|-----|--|
| Leistunge                                                                                                    | n erfassen                                                                                                    |              |                                 |                    |              |                 |                                                |                   |                  |             |           |     |  |
| Speichern                                                                                                    | Änderungen v                                                                                                    | rerwerfen    | Eingabe abschließen             | Abschließen rückgä | ingig machen | Veröffentlicher | N Veröffentlichun                              | g zurücknehmen    | Vorläufig freige | ben Neu     | e Suche   |     |  |
| Zurück zur Li                                                                                                    | ste Klassen                                                                                                    | spiegel anze | igen                            |                    |              |                 |                                                |                   |                  |             |           |     |  |
| Nummer: <b>SW</b>                                                                                                    | Nummer: SW1123MP   Prüfung: Advanced Skills: Beratung und Coaching im Kontext sozialer Sicherung   Semester: Sommersemester 2023   Termin: 1   Teilnehmerzahl: 1   Bewertungsart: 1 🔍 |              |                                 |                    |              |                 |                                                |                   |                  |             |           |     |  |
| Grunddaten 🗸                                                                                                    |                                                                                                    |              |                                 |                    |              |                 |                                                |                   |                  |             |           |     |  |
| Termin/Prüfer/-in Advanced Skills: Beratung und Coaching im Kontext sozialer Sicherung   1. Parallelgruppe   20.07.23, 08:00 - 08:30  <br>Prüfer/-in: Bohl, Marco |                                                                                                    |              |                                 |                    |              |                 |                                                |                   |                  |             |           |     |  |
| Teilnehmer/                                                                                                    | /-innen & Bew                                                                                                    | vertungen    |                                 |                    |              |                 |                                                |                   |                  |             |           |     |  |
| i≣ Feldsetz                                                                                                    | zung                                                                                                    |              |                                 |                    |              |                 |                                                |                   |                  |             |           |     |  |
| MatrikelNr                                                                                                    | • 🔁                                                                                                    | Name 🔺       | ×                               | Rücktritt          | Bewertung    | Bonus           | Prüfungsform                                   | Vermerk           | Status           | Aktionen    | Meldung   | en  |  |
| 122126                                                                                                    |                                                                                                    | Qistest, Tes | tstudent Martin                 | Nein               |              | 0               | mündlich                                       |                   | zugelassen       |             |           |     |  |
| Suchergebnis: 1 Ergebnis   Zeilen pro Seite (Max:300) 147 ⊙                                                                                                    |                                                                                                    |              |                                 |                    |              |                 |                                                |                   |                  |             |           |     |  |
| Zulässige No                                                                                                    | otena <mark>us</mark> prägu                                                                                                    | Ingen        |                                 |                    |              | Verme           | erke                                           |                   |                  |             |           |     |  |
|                                                                                                    | Bewertun                                                                                                    | gsart 1      |                                 |                    |              | W               | /enn Sie folgende Ei                           | ngaben im Feld Be | ewertung vornehr | nen, werder | Bewertung | g,  |  |
| Langbezeichnung Drittelnoten (Modulprüfung)                                                                                                    |                                                                                                    |              |                                 |                    |              | -               | Status, Rackatt und Vermein wie longt gesetzt. |                   |                  |             |           |     |  |
|                                                                                                    | Ausprägu                                                                                                    | ngen 1,0; 1  | ,3; 1,7; 2,0; 2,3; 2,7; 3,0; 3, | 3; 3,7; 4,0; 5,0   |              | AB              | P Abmeldung d                                  | urch den Prüfung  | sausschuss       | ZU<br>ZU    | Ja A      | ABP |  |
|                                                                                                    | Minir                                                                                                    | num 1,0      |                                 |                    |              | TA              | TA Täuschung 5,0 NB Neir                       |                   |                  | Nein 1      | A         |     |  |
|                                                                                                    | Maxir                                                                                                    | mum 5,0      |                                 |                    |              |                 |                                                |                   |                  |             |           |     |  |
|                                                                                                    |                                                                                                    |              |                                 |                    |              |                 |                                                |                   |                  |             |           |     |  |

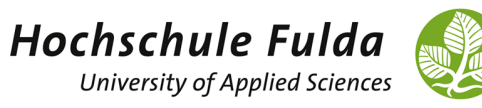

Nach dem Eintragen der Leistung müssen Sie die Eingabe noch speichern.

|    | MatrikelNr. 🛟             | Name 🔺 🗙                        | Rücktritt                     | Bewertung       | Bonus         | Prüfungsform     | Vermerk             | Status          |  |  |  |  |
|----|---------------------------|---------------------------------|-------------------------------|-----------------|---------------|------------------|---------------------|-----------------|--|--|--|--|
|    | ✓ 122126                  | Qistest, Teststudent Martin     | Nein                          | 1,7             | 5,0           | mündlich         |                     | bestanden       |  |  |  |  |
| 3  | <b>‡</b> ≣Sortierung      |                                 |                               |                 |               |                  | Sucher              | gebnis: 1 Ergel |  |  |  |  |
| Im | Import / Export           |                                 |                               |                 |               |                  |                     |                 |  |  |  |  |
|    | Excel-Export              |                                 | 7                             |                 |               |                  |                     |                 |  |  |  |  |
|    | Datei 🖑 Auswählen (hier k | dicken oder Datei hineinziehen) |                               |                 |               |                  |                     |                 |  |  |  |  |
|    |                           | → Datei importieren             |                               |                 |               |                  |                     |                 |  |  |  |  |
| S  | peichern Änderungen verw  | verfen Eingabe abschließen      | Abschließen rückgängig machen | Veröffentlichen | Veröffentlich | ung zurücknehmen | Vorläufig freigeben | Neue Suche      |  |  |  |  |
| K  | assenspiegel anzeigen     |                                 |                               |                 |               |                  |                     |                 |  |  |  |  |